# Local Quickload

## **General Function Checklist**

This page tests local QuickLoads using relative file paths.

(To test absolute file paths see QuickLoad Saver release testing documentation)

### Add files to your computer

- 1. Download the following file: relative space.zip
- 2. Extract it to where you would like your local QuickLoad to be stored. (Desktop, C drive, etc.)
- Files were extracted to local machine:
- mac
- linux
- windows

#### Add the QuickLoad to IGB

- 1. Open the Data Sources tab in Preferences.
- 2. Click Add... to open the Add Data Source window.
- 3. Click Choose local folder.
- 4. Choose the unzipped QuickLoad folder "relative space".
- 5. Click Submit.

#### Data Sources

| z  | Name               | Туре      | URL                                        | Enab.       |  |  |  |  |  |  |  |
|----|--------------------|-----------|--------------------------------------------|-------------|--|--|--|--|--|--|--|
| z  | IGB Quickload      | Quickload | http://igbquickload.org/quickload/         |             |  |  |  |  |  |  |  |
| 2  | Pollen             | Quickload | http://www.igbquickload.org/pollen/        |             |  |  |  |  |  |  |  |
| Ż  | Cytokinin          | Quickload | http://www.igbquickload.org/cyto/          |             |  |  |  |  |  |  |  |
| Ż  | Blueberry          | Quickload | http://www.igbquickload.org/blueberry/     |             |  |  |  |  |  |  |  |
| Ż  | UCSC               | DAS       | http://genome.cse.ucsc.edu/cgi-bin/das/    |             |  |  |  |  |  |  |  |
| ţ, | UofUtahBioinfoCore | DAS2      | http://bioserver.hci.utah.edu:8080/DAS2DB/ |             |  |  |  |  |  |  |  |
|    |                    | Add       | Auto Load<br>Edit Enter Password Remov     | d Data<br>e |  |  |  |  |  |  |  |

| •••   | Add Data Sour    | ce                  |
|-------|------------------|---------------------|
|       |                  |                     |
| Name: | Your server name |                     |
| Type: | Quickload        | 0                   |
| URL:  |                  |                     |
|       |                  | Choose local folder |
|       | Cancel           | Submit              |

#### Preferences × Preferences Help Annotation Label Font Other Options Toolbar Data Sources Tracks Track Defaults App Repositories Cache Data Sources URL Enabled Name Туре .... .... z Quickload file:/C:/relative space/relative space/ 0 Your server name < z http://lorainelab-quickload.scidas.org/rnaseq/ 0 RNA-Seq Quickload $\checkmark$ 2 ChIP-Seq http://lorainelab-quickload.scidas.org/chipseq/ < 0 Quickload 2 **Bio-Analytic Resource** Quickload http://lorainelab-quickload.scidas.org/bar/ $\checkmark$ 0 2 DNA-Seq Quickload http://lorainelab-quickload.scidas.org/dnaseq/ $\checkmark$ 0 0 z GIAB Quickload https://bitbucket.org/nfreese/quickload-genome-in-a-bottl... $\checkmark$ z $\checkmark$ 0 IGB Quickload Quickload http://lorainelab-quickload.scidas.org/quickload/ z 0 http://lorainelab-quickload.scidas.org/blueberry/ $\checkmark$ Blueberry Quickload z ~ 0 SoySeq Quickload http://lorainelab-quickload.scidas.org/soyseq/ z UCSC DAS http://genome.cse.ucsc.edu/cgi-bin/das/ $\checkmark$ 0 Auto Load Data Add... Edit... Enter Password... Remove... Personal Synonyms Version Synonyms File **Chromosome Synonyms File**

• The data on your QuickLoad is reachable by IGB and not highlighted in Red, Yellow, or Greyed out.

mac

linux

windows

Access local QuickLoad data

- 1. Close the **Preferences** window.
- 2. Open the  $\ensuremath{\textbf{E\_unicornis\_Jul\_2043}}$  genome.
- The correct **Species** (E\_unicornis) and **Genome Version** (Jul\_2043) loaded.
- mac
- linux
- windows

| TOOIS 1405                    | BOOKITAIKS             | view Hel | p               | 1 (Takin)                           |               |            |                      |                                          |      |                |            |            |               |             |    |          |         |        |         |                |        |           |         |                    |          |     |         |       |      |             |             |           |                  |             |              |
|-------------------------------|------------------------|----------|-----------------|-------------------------------------|---------------|------------|----------------------|------------------------------------------|------|----------------|------------|------------|---------------|-------------|----|----------|---------|--------|---------|----------------|--------|-----------|---------|--------------------|----------|-----|---------|-------|------|-------------|-------------|-----------|------------------|-------------|--------------|
| 3 🖸 😫                         | 1 🔹 🖻                  | 8 💷      |                 | 合                                   |               |            |                      |                                          |      |                |            |            |               |             |    |          |         |        |         |                |        |           |         |                    |          |     |         |       |      |             | Soloctic    | ion Info: | Click the map b  | elow to sel | lect annotat |
| /1:0-948,066                  | 6                      | [        | k (?) -         | ]                                   |               |            |                      |                                          |      |                |            |            |               |             | 0  |          |         |        |         |                |        |           |         |                    |          |     |         |       | 2 Lo | d Data  🦉   | Load Sequer | nce       | ipecies          |             |              |
|                               | -                      |          |                 |                                     |               |            |                      |                                          |      |                |            |            |               |             |    |          |         |        |         |                |        |           |         |                    |          |     |         |       |      |             |             | ^ L       | quus unicernis   |             |              |
|                               |                        | - b-     |                 |                                     |               |            |                      |                                          |      |                |            |            |               |             |    |          |         |        |         |                |        |           |         |                    |          |     |         | - b-  |      |             |             | G         | enome Version    | 2043        |              |
| Up (+)                        |                        | ,        |                 |                                     |               |            |                      |                                          |      |                |            |            |               |             |    |          |         |        |         |                |        |           |         |                    |          |     |         |       |      |             |             |           | Jancennagour     |             |              |
|                               |                        |          |                 |                                     |               |            |                      |                                          |      |                |            |            |               |             |    |          |         |        |         |                |        |           |         |                    |          |     |         |       |      |             |             |           | (17) Sequence    | (8)         | Length       |
|                               |                        |          |                 | >>>>>>>>>>>>>>>>>>>>>>>>>>>>>>>>>>> | N DI          |            |                      |                                          |      |                |            |            |               |             |    |          |         |        |         |                |        | * III   • |         |                    |          |     |         |       |      |             |             |           | chrIII           |             | 316620       |
|                               | 8                      |          |                 |                                     |               |            |                      |                                          |      |                |            | -          |               |             |    |          |         |        |         |                |        |           |         |                    |          |     |         |       |      |             |             |           | chrVI<br>chrVI   |             | 270161       |
|                               |                        |          |                 |                                     |               |            |                      |                                          |      |                |            |            |               |             |    |          |         |        |         |                |        |           |         |                    |          |     |         |       |      |             |             |           | chrXIV           |             | 784333       |
|                               |                        |          |                 |                                     |               |            |                      |                                          |      |                |            |            |               |             |    |          |         |        |         |                |        |           |         |                    |          |     |         |       |      |             |             |           | chrV<br>chr7     |             | 576874       |
| en (+)                        |                        |          |                 |                                     |               |            |                      |                                          |      |                |            |            |               |             |    |          |         |        |         |                |        |           |         |                    |          |     |         |       |      |             |             |           | chrXIII          |             | 924431       |
|                               | I I MAI                |          | 0.0             | INTER M                             | MUNU          |            | <mark>a na </mark> z | AT DR                                    | 1.11 | I M H          | <u>а н</u> | ATTAC      | IN I          | LIMB D      |    | TIN D    | AL INTO |        |         | N N            | 11.11  | A DIT IN  | INDER O |                    | al de la |     | IIM III | 0.0   | n NI | I ATTINA IN | UL IL IN    |           | chrM<br>chr//III |             | 85779        |
|                               | 1 1 1771               |          | 11.11           |                                     |               |            |                      | 1 1/1                                    | 1.11 | 1711           | <u> </u>   | 71171      |               | 1 1/1/1     |    | 11.07.11 | / 1/11  |        |         | / IA           | 11 11  | 71111     |         |                    |          |     | 111 111 |       | 11 N |             | 1111        |           | chrXV            |             | 109129       |
|                               |                        |          |                 |                                     |               |            |                      |                                          |      |                |            |            |               |             |    |          |         |        |         |                |        |           |         |                    |          |     |         |       |      |             |             |           | chrI<br>chrXII   |             | 230218       |
|                               |                        | - F      |                 |                                     |               |            |                      |                                          |      |                |            |            |               |             |    |          |         |        |         |                |        |           |         |                    |          |     |         | - F   |      |             |             |           | chrVII           |             | 109094       |
| xe (+)                        |                        |          |                 |                                     |               |            |                      |                                          |      |                |            |            |               |             |    |          |         |        |         |                |        |           |         |                    |          |     |         |       |      |             |             | _         | chrIX<br>chrXI   |             | 439888       |
|                               |                        |          |                 |                                     |               |            |                      |                                          |      |                |            |            |               |             |    |          |         |        |         |                |        |           |         |                    |          |     |         |       |      |             |             |           | chrīV            |             | 153193       |
|                               | )#                     |          |                 | <b>)</b>  ) #                       | H H I         | )          |                      | )    ))                                  | 1 1  | <del>   </del> | 111        | HINK       |               | <b>}</b> }) |    | 1100 11  | )       |        | ))      |                |        | »III ₽    |         |                    |          | MIN |         |       | )) ) |             |             |           | genome           |             |              |
|                               |                        |          | 1               | 0,000                               |               | 20         |                      |                                          | ,    | 80,868         |            |            | 44            | 00,000      |    |          | 501     |        |         |                | 00,000 |           |         | 700,000            |          |     | 800,000 |       |      | 900.0       | 100         |           |                  |             |              |
| nates                         |                        |          |                 |                                     |               |            |                      |                                          |      |                |            |            |               |             |    |          |         |        |         |                |        |           |         | -                  |          |     |         |       |      |             |             | -         |                  |             |              |
|                               | -                      | KIL L    | 4141            |                                     | (             | 14 114     | 14114#               | A KAA II                                 | 4  4 | ШI             | 444        | 41 III   A | II I <b>4</b> |             | 14 |          | 11      | 41114  |         | <b>(</b> ]]] ( | 4114   | 144       | 4 11    | XII A 11 <b>44</b> | 44       |     | 44      | 14 4  |      | 114         | 141         |           |                  |             |              |
|                               |                        |          | 1.1.1.1.1.1.1.1 |                                     |               | 11.123     | 1.011.01             | 1. 1. 1. 1. 1. 1. 1. 1. 1. 1. 1. 1. 1. 1 |      |                | 1.0.0.     |            |               |             |    |          | 10.10   | 91.010 |         | 10000          |        |           | 1 11    |                    |          | '   |         |       |      |             | 1011        |           |                  |             |              |
| THE (-)                       |                        |          |                 |                                     |               |            |                      |                                          |      |                |            |            |               |             |    |          |         |        |         |                |        |           |         |                    |          |     |         |       |      |             |             |           |                  | _           |              |
|                               |                        |          |                 |                                     |               |            |                      |                                          |      |                |            |            |               |             |    |          |         |        |         |                |        |           |         |                    |          |     |         |       |      |             |             |           |                  |             |              |
|                               |                        |          |                 |                                     |               |            |                      |                                          |      |                |            |            |               |             |    |          |         |        |         |                |        |           |         |                    |          |     |         |       |      |             |             |           |                  |             |              |
|                               | 211 I                  |          | UT AT           |                                     |               | U.U.       | 1771120              | N NUMBER                                 |      | 1.11           |            |            | I M           |             |    |          | UL D    | 41114  | L II AB | 1111           |        |           |         | AN LEVEL           | 1111     |     |         | Lii A | LIL. | 11/1        | 111-1       |           |                  |             |              |
|                               |                        | NII I    | 0011001         |                                     | <b>U</b> UUUU | IL DA      | 1011-10              | n nan Li                                 | ININ | 1.10           | T U U I    | ar in th   |               |             |    |          | M D     | 1111   | 1.0.10  | 100            | ALL V  | 1.00      | 1.11    | NEX IE N           | 1111     |     |         | 10.1  | N I  | IIM I       | 10.1        |           |                  | -           |              |
|                               |                        |          |                 |                                     |               |            |                      |                                          |      |                |            |            |               |             |    |          |         |        |         |                |        |           |         |                    |          |     |         |       |      |             |             |           |                  |             |              |
| m (c)                         |                        |          |                 |                                     |               |            |                      |                                          |      |                |            |            |               |             |    |          |         |        |         |                |        |           | 1       |                    |          |     | 1       | - I   |      |             |             |           |                  |             |              |
|                               |                        |          |                 |                                     |               |            |                      |                                          |      |                |            |            |               |             |    |          |         |        |         |                |        |           | 1       |                    |          |     | 1.1     |       |      |             |             |           |                  | -           |              |
| _                             | But                    |          |                 |                                     |               | 11.11.1    |                      |                                          |      |                |            |            |               |             |    |          |         |        |         |                |        | 1.1.1     |         |                    |          |     |         |       |      |             | 110.1       |           |                  |             |              |
|                               |                        |          | (#] •[]         |                                     |               | 11 11      |                      |                                          |      |                |            |            |               |             |    | 1        |         | #   4  |         | $\mathbf{H}$   |        |           |         | A A A <b>A</b>     | #   +    |     |         | #   • |      |             |             |           |                  | _           |              |
|                               |                        |          |                 |                                     |               |            |                      |                                          |      |                |            |            |               |             |    |          |         |        |         |                |        |           |         |                    |          |     |         |       |      |             |             |           |                  |             |              |
| p (+)                         |                        |          |                 |                                     |               |            |                      |                                          |      |                |            |            |               |             |    |          |         |        |         |                |        |           |         |                    |          |     |         |       |      |             |             |           |                  | -           |              |
|                               |                        |          |                 |                                     |               |            |                      |                                          |      |                |            |            |               |             |    |          |         |        |         |                |        |           |         |                    |          |     |         |       |      |             |             |           |                  |             |              |
|                               | 4                      |          |                 |                                     |               |            |                      |                                          |      |                |            |            |               |             |    |          |         |        |         |                |        |           |         |                    |          |     |         |       |      |             |             | ~         |                  |             |              |
|                               |                        |          |                 |                                     |               |            |                      |                                          |      |                |            |            |               |             |    |          |         |        |         |                |        |           |         |                    |          |     |         |       |      |             |             | >         |                  |             |              |
| Access Ar                     | nnotation Graph        | Advance  | d Search S      | election Info                       | Sliced View   | Log Extern | View Plug            | ins                                      |      |                |            |            |               |             |    |          |         |        |         |                |        |           |         |                    |          |     |         |       |      |             |             | _ [       |                  |             |              |
| ara - <u>Con</u><br>ir server | ngure<br>name (Quickle | ad)      | para Manag      | RG +/.                              | Load Mode     |            |                      |                                          |      |                |            |            |               |             |    |          |         |        | Track N | ame            |        |           |         |                    |          |     |         |       |      |             |             |           |                  |             |              |
| Rel-Same<br>Rel-Down          |                        | ·        | 2 D 🔳           |                                     | Genome        | Rel-Do     | vn                   | _                                        |      |                | _          |            |               |             |    |          |         |        | - ALA   |                |        |           |         |                    |          |     |         |       |      |             |             | ×         |                  |             |              |
| Rel-Up                        |                        |          | 2 D             |                                     | Genome        | Rel-Sa     | 10                   | _                                        |      |                |            | _          |               |             |    |          |         |        |         |                |        |           |         |                    |          |     |         |       |      |             |             | ×         |                  |             |              |
|                               |                        |          |                 |                                     | OF TACING     |            |                      | _                                        |      |                |            |            |               |             |    |          |         |        |         |                |        |           |         |                    |          |     |         |       |      |             |             |           |                  |             |              |
|                               |                        |          |                 |                                     |               |            |                      |                                          |      |                |            |            |               |             |    |          |         |        |         |                |        |           |         |                    |          |     |         |       |      |             |             |           |                  | -           |              |
|                               |                        |          |                 |                                     |               | 1          |                      |                                          |      |                |            |            |               |             |    |          |         |        |         |                |        |           |         |                    |          |     |         |       |      |             |             |           |                  |             |              |

• Data loads automatically and appears the same as the above image.

mac

linux

windows

| ✓ Data Access Annotation Graph Adva | nce  | d Se                  | earc | h S | electi | on Info | Sliced View | Log | External View | Plug-ins |  |  |  |  |  |
|-------------------------------------|------|-----------------------|------|-----|--------|---------|-------------|-----|---------------|----------|--|--|--|--|--|
| Available Data - <u>Configure</u>   | ٦ŀ٢  | Data Management Table |      |     |        |         |             |     |               |          |  |  |  |  |  |
| Your server name (Quickload)        | ] [[ |                       |      | FG  | BG     | +/-     | Load Mode   |     |               |          |  |  |  |  |  |
| Rel-Down                            |      | 44                    | θ    |     |        |         | Genome      |     | Rel-Down      |          |  |  |  |  |  |
| Rel-Up                              |      | 47                    | ۲    |     |        |         | Genome      |     | Rel-Same      |          |  |  |  |  |  |
|                                     |      | 42                    | ۲    |     |        |         | Genome      |     | Rel-Up        |          |  |  |  |  |  |
|                                     |      |                       |      |     |        |         |             |     |               |          |  |  |  |  |  |
|                                     |      |                       |      |     |        |         |             |     |               |          |  |  |  |  |  |
|                                     |      |                       |      |     |        |         |             |     |               |          |  |  |  |  |  |
|                                     |      |                       |      |     |        |         |             |     |               |          |  |  |  |  |  |

• Your QuickLoad appears in the Available Data section.

| linux   |
|---------|
| windows |

#### Zoom to the following coordinates, then click Load Sequence: chrXVI:387,629-387,744

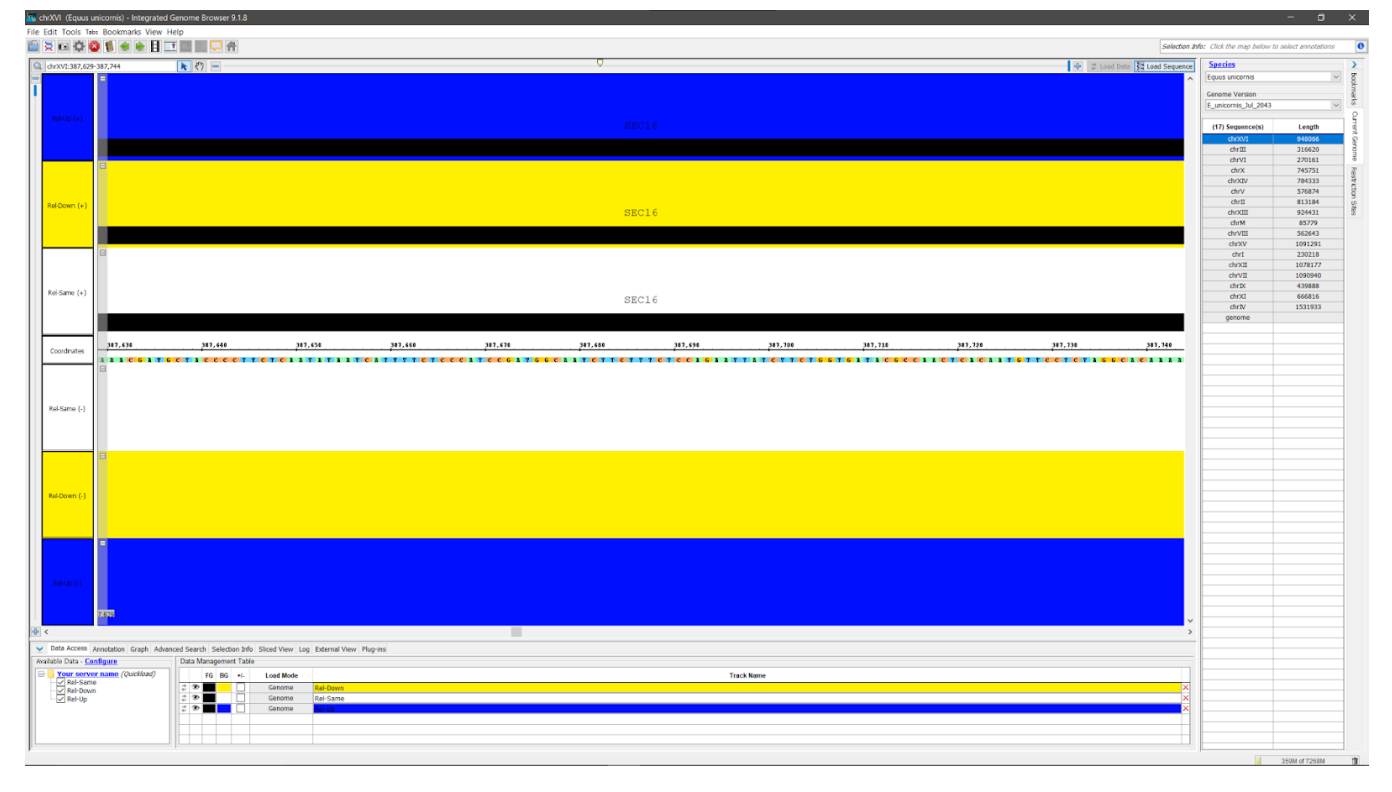

- The sequence data loads along the coordinates track.
- mac
- linux
- windows